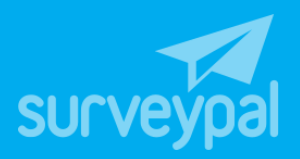

# Zendesk tiger tutorial

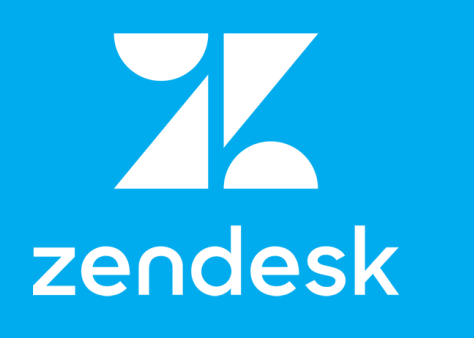

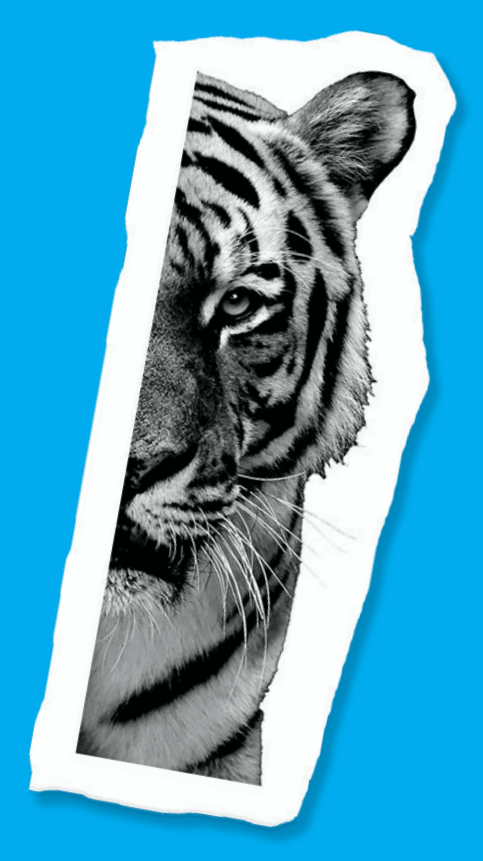

## Contents

| 1.    | Create a copy of shared survey and publish it        | . 2 |
|-------|------------------------------------------------------|-----|
| 2.    | Create new Zendesk fields                            | . 2 |
| 3.    | Connect Zendesk to Surveypal and add mappings        | . 3 |
| 4.    | Use our NPS button generator and follow instructions | . 3 |
| 5.    | Test your integration                                | . 4 |
| Tips. |                                                      | . 5 |
| ٦     | Frigger condition                                    | . 5 |

#### 1. Create a copy of shared survey and publish it

Create a copy of the survey which is shared to you. Name begins "Zendesk Tiger survey". You should find it from shared surveys list.

- Login to Surveypal and select "Shared with you" from left menu
- Right click survey and select "Duplicate..."
- Now you can see survey in "Your surveys" list
- Double click survey name and when it opens, go to Build view and click "Launch" from top menu

#### 2. Create new Zendesk fields

Login to Zendesk, select "Admin", select "Ticket Fields" under Manage, click "Add field". You need four fields:

- Net Promoter Score (type: numeric)
- How was the experience (type: multi-select), add options Clarity, Effort, Friendliness, Professionalism, Problem solving, Tiger prowess
- Loyalty program mentioned (type: checkbox)
- Survey feedback (type: multi-line)

## 3. Connect Zendesk to Surveypal and add mappings

Follow instructions <u>https://support.surveypal.com/hc/en-us/articles/115004606294-</u> <u>Connect-to-Zendesk-and-add-mappings</u> and configure your integration.

Add mappings like this:

| Map responses to Zendesk                                 |                    |                             |  |  |  |
|----------------------------------------------------------|--------------------|-----------------------------|--|--|--|
| ✓ Update all new responses to Zendesk                    |                    |                             |  |  |  |
| Questions                                                | Update response to |                             |  |  |  |
| How likely would you recommend us?                       | Ticket             | Net Promoter Score 🔻        |  |  |  |
| What went wrong in your experience?                      | Ticket <b>v</b>    | How was the experience 🔻 🚺  |  |  |  |
| How can we improve your experience?                      | Ticket 🔻           | How was the experience 🔻 🚺  |  |  |  |
| What did you enjoy about your experience?                | Ticket <b>v</b>    | How was the experience 🔻 🚺  |  |  |  |
| Did we mention our new Tiger loyalty program?            | Ticket <b>v</b>    | Loyalty program mentioned 🔻 |  |  |  |
| Where did we excel and where can we improve our service? | Ticket 🔻           | Survey feedback 🔻           |  |  |  |

## 4. Use our NPS button generator and follow instructions

https://my.surveypal.com/app/form/preview?\_sid=756455550&\_k=laFDa\_fDvsxl1hgaV1 euzaSiZLXT9HS2d3LPLD2qaH1Nj\_96QvvmbxbToFLmbo-n&\_d=0&clear=1

*Element code:* p0e1 *After response:* go to next page *Number scale starts from number:* 0 *How many buttons number scale contains:* 11 *Button font color:* #ffffff *Button background color:* #000000 *Button label left:* Not likely

#### Button label right: Very likely

Logo image: https://srvpleu1data2.blob.core.windows.net/media/zic3K6f5tZDohL78EeyPcp\_oMhouV XWVSq5ldfcYXl4P6Py9z760kRY\_WBBRVGBC

Width of logo image: 150

*Message text:* Hi Sam, <br>Thank you for contacting the Tiger Help Center! Grrrrr!We care about our streak of tigers and would appreciate your thoughts on your experience today with customer service agent {{ticket.assignee.name}}. Thank you!<strong>How likely would recommend us?</strong>

#### 5. Test your integration

If you followed NPS button generator instruction you should have link in the Zendesk Dynamic Content and new trigger in Zendesk.

Now you can go to Zendesk, create new ticket which requester email address is your own address. Add subject and description and click "Submit as Solved" from bottom right corner.

You should receive email which contains everything what you added to trigger email content. Click one of the buttons and the survey should open in your browser.

# Tips

#### **Trigger condition**

When you create trigger or automation, add there condition which check the ticket title. That way it's safe to test ticket also in production environment. You can remove this condition when you have tested your trigger and then customers will receive the email also.

Example:

| Conditions<br>Conditions that must   | be met for the trigger to run                         |  |  |  |  |
|--------------------------------------|-------------------------------------------------------|--|--|--|--|
| Meet ALL of the following conditions |                                                       |  |  |  |  |
| Status                               | <ul> <li>Changed to</li> <li>Solved</li> </ul>        |  |  |  |  |
| Subject text                         | Subject text ~ Contains the following string ~ MikkoM |  |  |  |  |

This trigger activates only when subject contains string "MikkoM".